## CRUSADERS of the DARK SAVANT

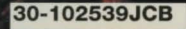

## Quick Start Instructions for: Wizardry 7

Important: If your computer boots up directly into Windows make sure that you have exited Windows entirely before attempting installation. You can do this by clicking **Eile** in the top left hand corner of your Program Manager and then clicking on **Exit Windows...** Click on **OK** to fully exit Windows.

- 1. Put the CD in your CD-ROM drive. Then type:
- 2. D: [Enter]
- 3. INSTALL D [Enter] (where D: is the appropriate letter for your CD-ROM drive.)
- 4. Follow any on screen instructions

To access the password list, type:

- 1. D: [Enter] (where D: is the appropriate letter for your CD-ROM drive.)
- 2. PW [Enter]

To run the game after installation, type: 1. D: [Enter] (where D: is the appropriate letter for your CD-ROM drive.) 2. CD\W7 [Enter] 3. PLAY [Enter]

For Technical Support Call: (315) 393-6644

We hope you enjoy Wizardry 7!!

Distributed by GT Interactive Software Corp.

16 East 40th St., New York, NY 10016